# BERNINA Faceplate Face-Off Mobile Voting Instructions

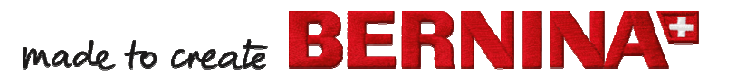

maa

1

## Begin by typing <u>www.facebook.com</u> in your mobile device's browser

## Log-in to Facebook

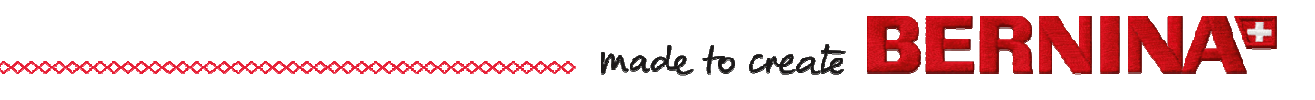

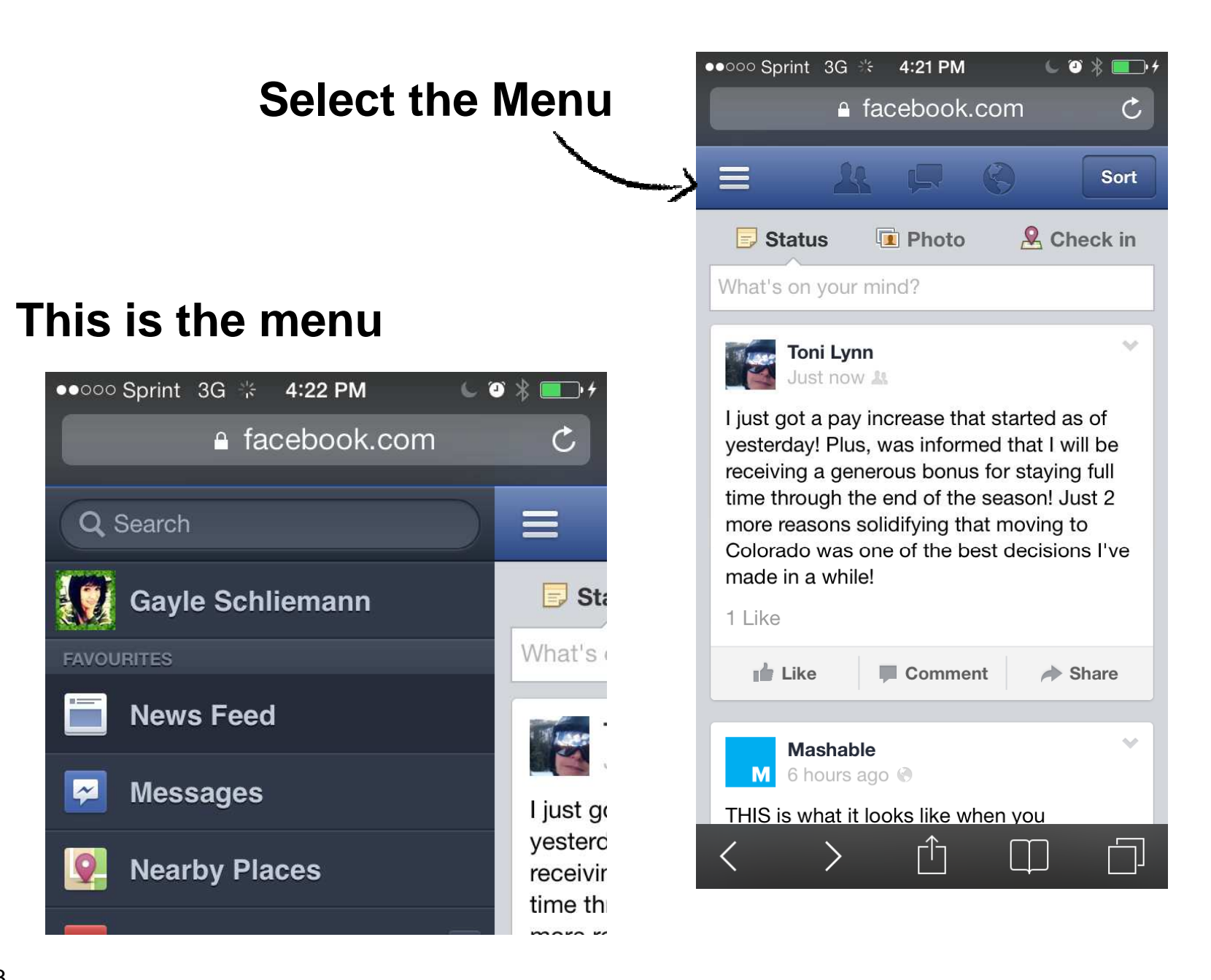

made to create BERNINA

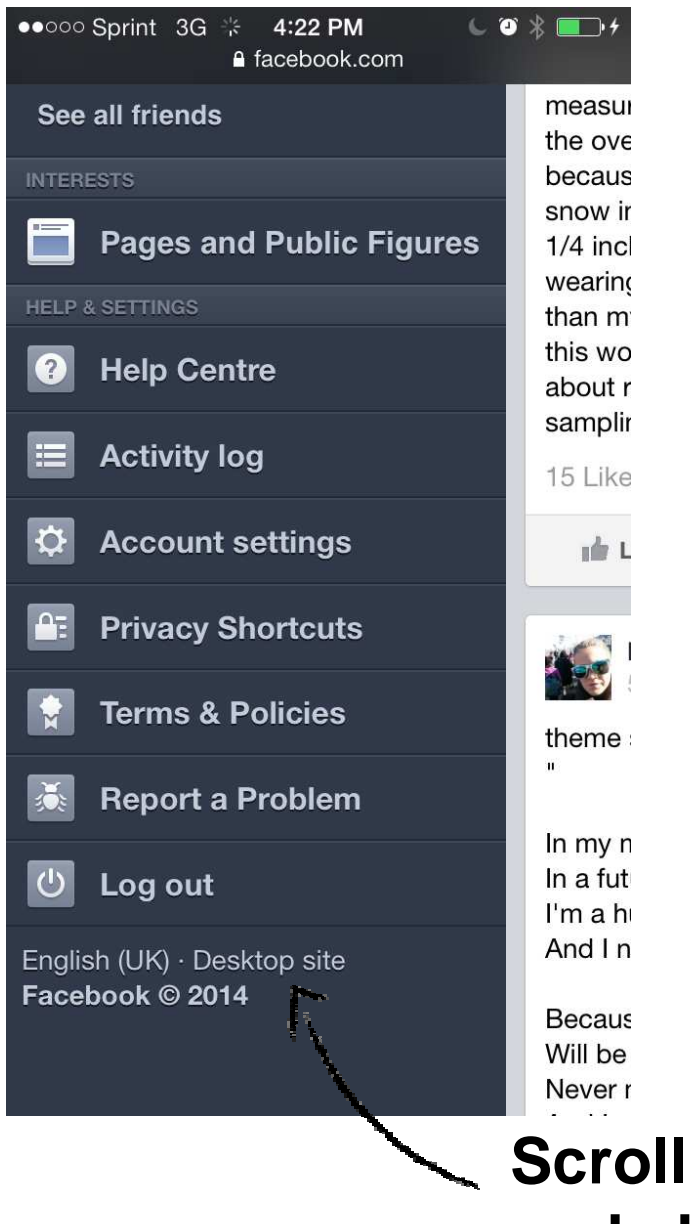

4

#### This is the menu

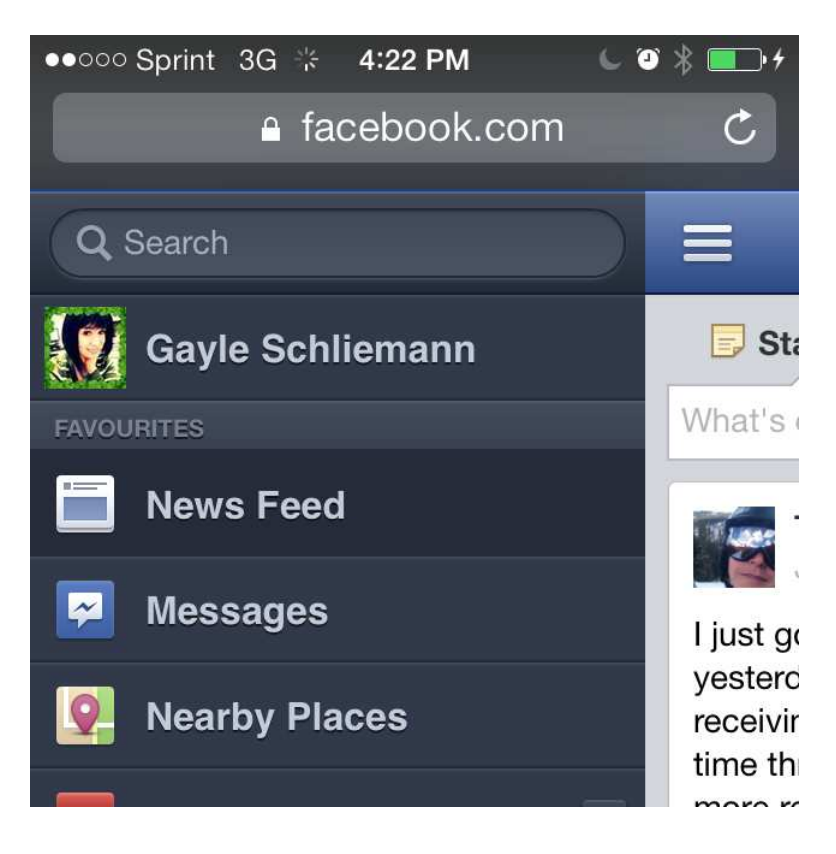

#### Scroll to the very bottom and choose "Desktop site"

made to create BER

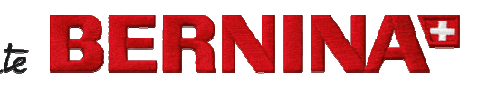

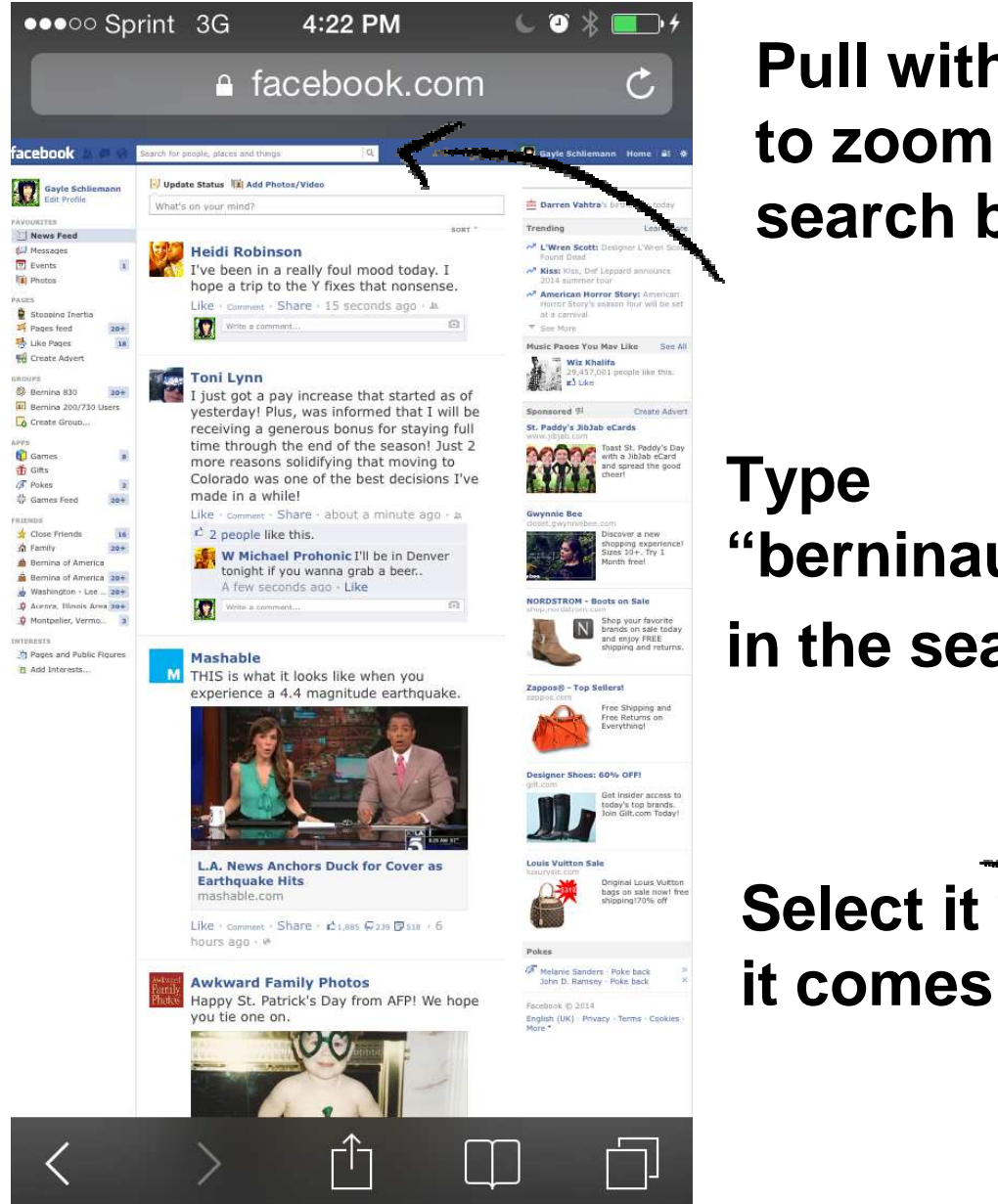

### Pull with your fingers to zoom in on the search box

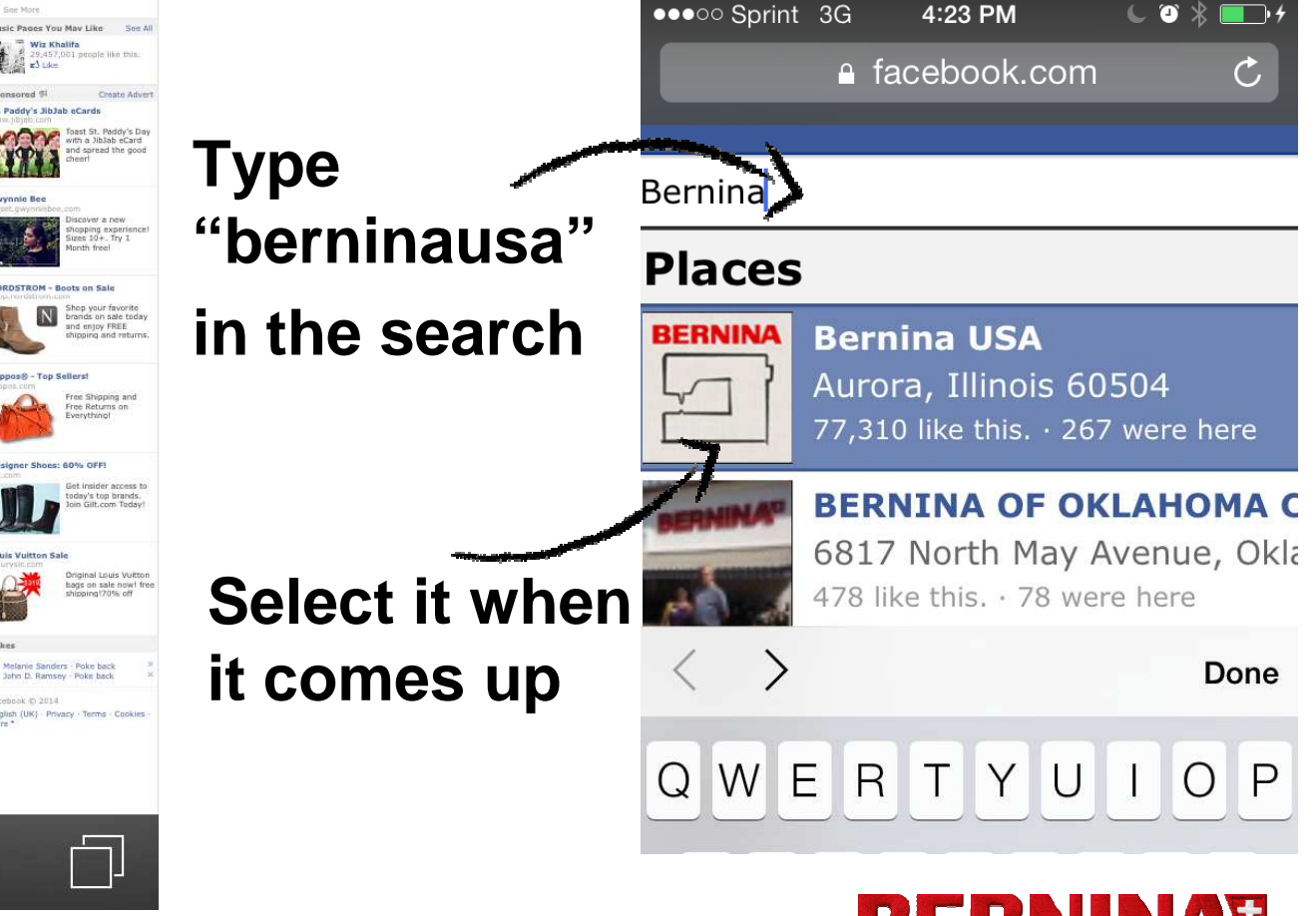

occorrection and the second second se

made to create BERNINA<sup>I</sup>

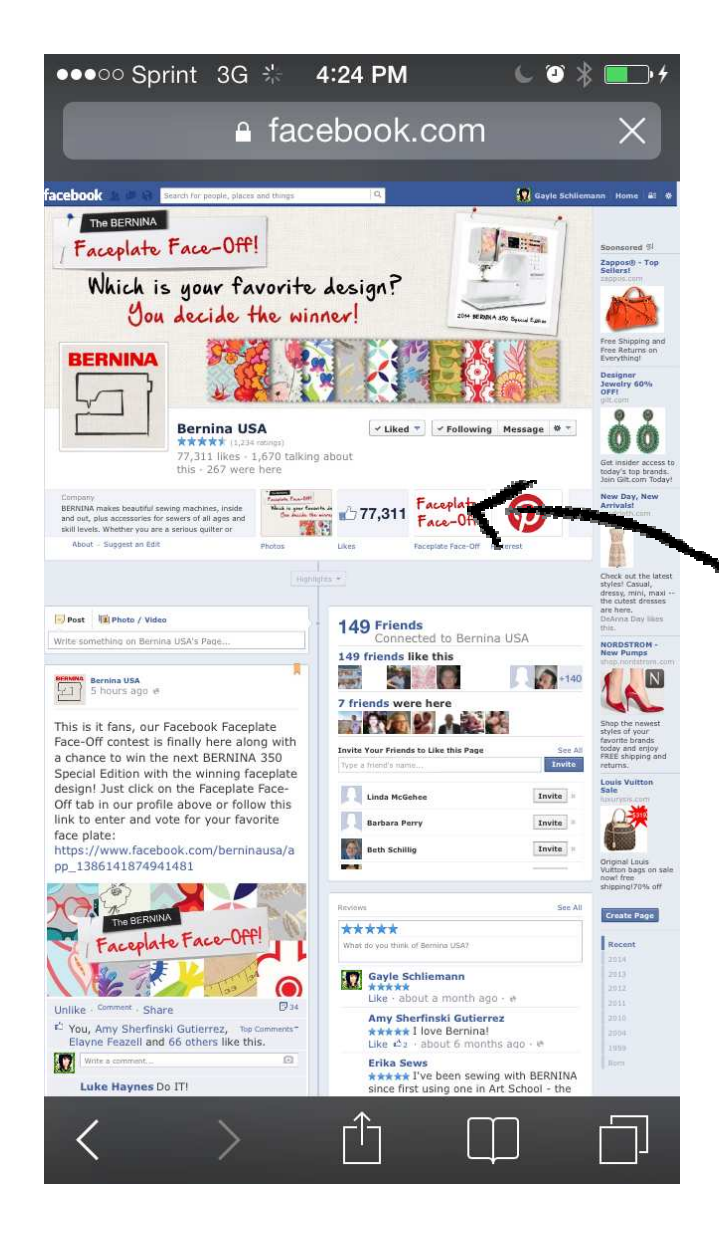

#### **Select the Tab** for the Faceplate **Face-Off**

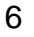

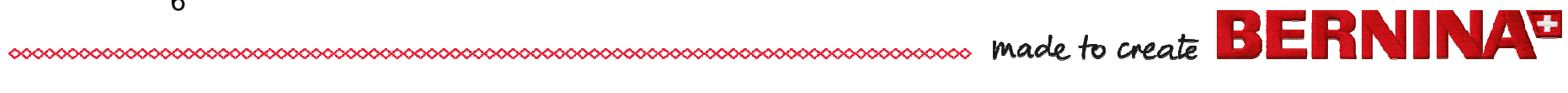

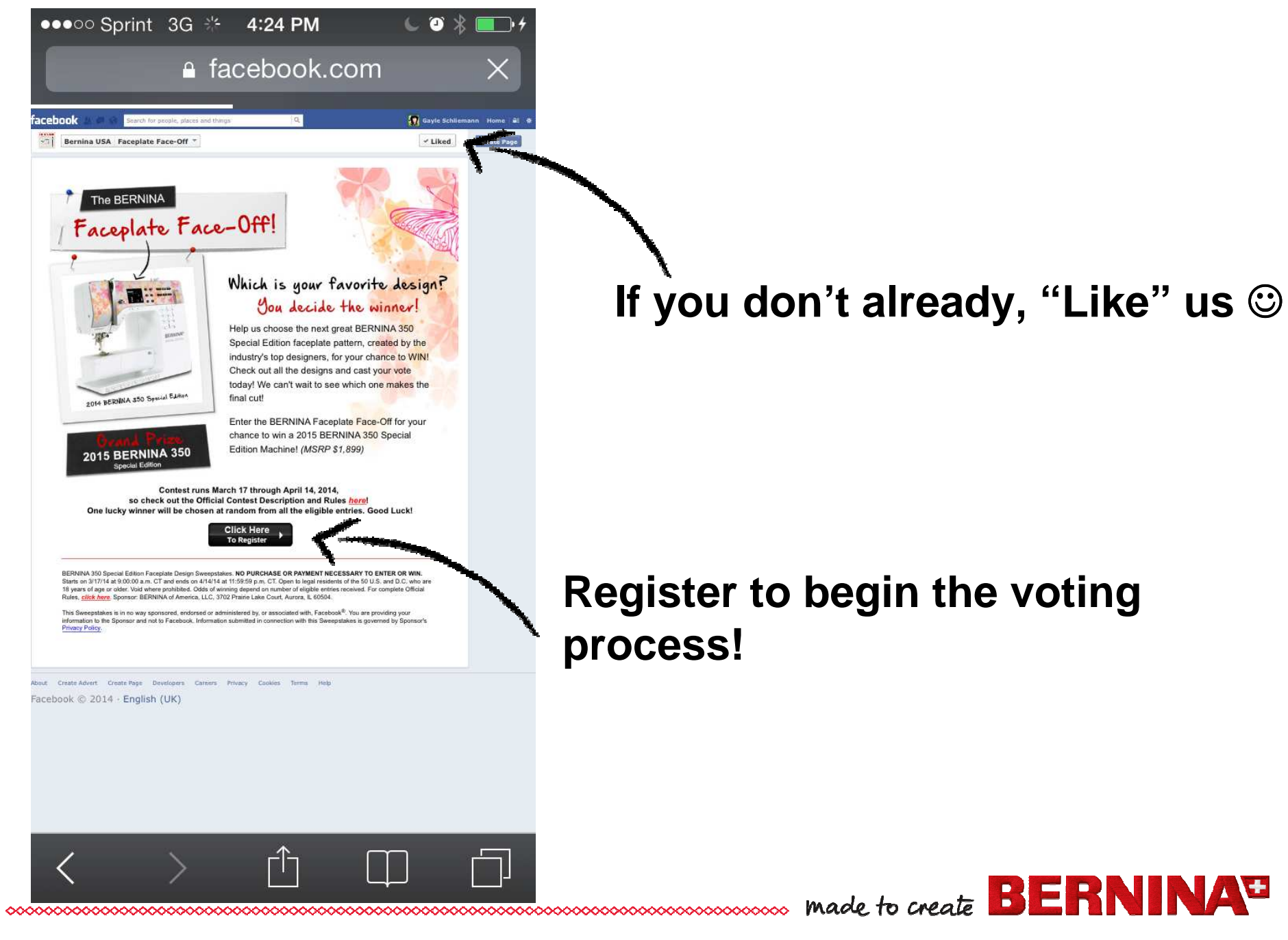